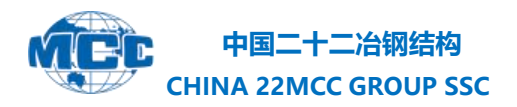

信息化管理部 Informationize Management Department

# 新中大 i8《消库存奖励审批表》 业务操作手册

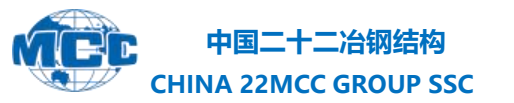

Informationize Management Department

1、登录新中大 i8,第一步选择业务表单,第二部选择《金结公司消库存奖励审批表》。

| N.C          |                                                           |                             |                    |
|--------------|-----------------------------------------------------------|-----------------------------|--------------------|
| ▶ 砦          | 长光档案系统                                                    |                             |                    |
| •            | 常用功能     企业功能     L       组     项     报     同     客     供 | 工作首页 工作流定义                  | 金结公司消库存奖励审批表       |
|              | 搜索内容 Q O                                                  | 单据编号:                       | 编号保存时生成            |
| <b>(1)</b>   | ✓ 集团公司                                                    | 申请单位:                       | 信息化管理部             |
|              | ▲ 财务管理部                                                   | 代用类型:                       |                    |
| $\otimes$    | 项目付款审批单                                                   | 代用时间:                       |                    |
| ( <b>b</b> ) | 项目付款审批单基础数据                                               | 代用方式:                       |                    |
| 雨            | へ 物资管理部                                                   | 录入人:                        | 毕强                 |
| ক্র          | 金结公司消库存奖励审批表                                              | 17.0.7602 (1991) 494 (1997) |                    |
| -            | ◇ 时代置业                                                    |                             |                    |
| 经            | <ul> <li>◇ 山东公司</li> <li>◇ 市政公司</li> </ul>                |                             |                    |
| I            | → 路桥公司                                                    |                             |                    |
| (物)          | ✔ 广东公司                                                    |                             |                    |
| $\sim$       | ~ 华北分公司                                                   | 第二步选择                       | <b>释金结公司消库存奖励审</b> |
| (技)          | ✔ 西北公司                                                    | XPMIL                       |                    |
| 安            |                                                           |                             |                    |
| È            |                                                           |                             |                    |
| ₩            |                                                           |                             |                    |
| 数            | 第一步选择业务表                                                  | 表单                          |                    |
| (F)          |                                                           |                             |                    |

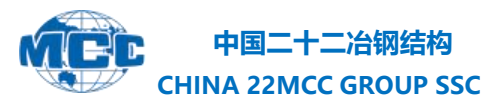

Informationize Management Department

### 2、在左侧树桩列中选中所在项目后单击"新增"按钮, 新建表单。

| ▶      ★尤档案系统     ★     ★     ★     ★     ★     ★     ★     ★     ★     ★     ★     ★     ★     ★     ★     ★     ★     ★     ★     ★     ★     ★     ★     ★     ★     ★     ★     ★     ★     ★     ★     ★     ★     ★     ★     ★     ★     ★     ★     ★     ★     ★     ★     ★     ★     ★     ★     ★     ★     ★     ★     ★     ★     ★     ★     ★     ★     ★     ★     ★     ★     ★     ★     ★     ★     ★     ★     ★     ★     ★     ★     ★     ★     ★     ★     ★     ★     ★     ★     ★     ★     ★     ★     ★     ★     ★     ★     ★     ★     ★     ★     ★     ★     ★     ★     ★     ★     ★     ★     ★     ★     ★     ★     ★     ★     ★     ★     ★     ★     ★     ★     ★     ★     ★     ★     ★     ★     ★     ★     ★     ★     ★     ★     ★     ★     ★     ★     ★     ★     ★     ★     ★     ★     ★     ★     ★     ★     ★     ★     ★     ★     ★     ★     ★     ★     ★     ★     ★     ★     ★     ★     ★     ★     ★     ★     ★     ★     ★     ★     ★     ★     ★     ★ |                                                                                                    |                                                                                                    |                                             |  |  |  |  |  |  |  |  |
|----------------------------------------------------------------------------------------------------|----------------------------------------------------------------------------------------------------|----------------------------------------------------------------------------------------------------|---------------------------------------------|--|--|--|--|--|--|--|--|
| •                                                                                                    | 第用功能         企业功能         L           (編)         (病)         (限)         (日)         (任)                                         | 工作首页 金结公司消库存奖励审批表 e                                                                                                    | 2<br>查看 C 刷新 ● 复利 ⊘ 附件 → 送审 つ 送审追踪 国 申请取消审核 |  |  |  |  |  |  |  |  |
|                                                                                                    | 捜索内容 Q O                                                                                                    | 标题:                                                                                                    | 单据日期:                                       |  |  |  |  |  |  |  |  |
| ( <b>1</b> )                                                                                                    | <ul> <li>◆ 集团公司</li> <li>ヘ 金结公司</li> <li>ヘ 财务管理部</li> <li>项目付款审批单</li> </ul>                                                      | 代用类型:<br>奖励标准:<br>✓ 记忆搜索                                                                                                    | 代用时间:       单击"新增"按钮     *                  |  |  |  |  |  |  |  |  |
| (b)                                                                                                    | 项目付款审批单基础数据                                                                                                    | □ 包含下级                                                                                                    | 序号 工作流 单锯编号 标题 日期 录入人 审核人 审核                |  |  |  |  |  |  |  |  |
| 巿                                                                                                    | へ 物资管理部                                                                                                    | 输入关键字定位                                                                                                    |                                             |  |  |  |  |  |  |  |  |
| (1)<br>(1)<br>(1)<br>(1)<br>(1)<br>(1)<br>(1)<br>(1)<br>(1)<br>(1)                                                                                                    | エロコムロJmj=7+7 未成01年10.00     ド 大阪の1年10.00     ・ 中氏(重业     ・ 中広公司     ・ 市政公司     ・ 降折公司     ・ 广东公司     ・ ゲ东公司     ・ ゲ东公司     ・ ゲ东公司 | <ul> <li>各结公司_[A10014002]</li> <li>唐山市丰润区新建过街天桥</li> <li>唐川双创小镇(西安)行驶</li> <li>丝绸之路经济带西安港国际</li> <li>原 拆钢转炉高跨区域钢结构安</li> <li>平度市奥体中心项目体育线</li> </ul> |                                             |  |  |  |  |  |  |  |  |
| tt<br>t                                                                                                    | ∨ 西北公司                                                                                                    | <ul> <li>目山西南王煤炭气化有限公司</li> <li>1 烟台芝罘湾广场项目1#枝/</li> <li>1 河北天柱钢铁集团有限公司</li> <li>1 萧郊西出口改建工程_[05G</li> <li>1 唐山东海钢铁集团有限公司</li> </ul>                 |                                             |  |  |  |  |  |  |  |  |
| *<br>*                                                                                                    |                                                                                                    | 第 唐山东海钢铁集团有限公司 第 济南市轨道交通 R3 线一斯 創 承德建龙钒钛高科无缝管装 圓 福建大东海实业集团有限2                                                                                        |                                             |  |  |  |  |  |  |  |  |
|                                                                                                    |                                                                                                    | <ul> <li>(冀南钢铁重组搬迁改造现</li> <li>(冀南钢铁重组搬迁改造现</li> <li>(冀南钢铁重组搬迁改造现</li> <li>(南،峰中唐特钢有限公司年产</li> <li>完新疆金特钢铁 B#高炉大修</li> </ul>                         |                                             |  |  |  |  |  |  |  |  |

## 3、将表单中所需信息填写完毕。需要上传附件的,可 上传附件。

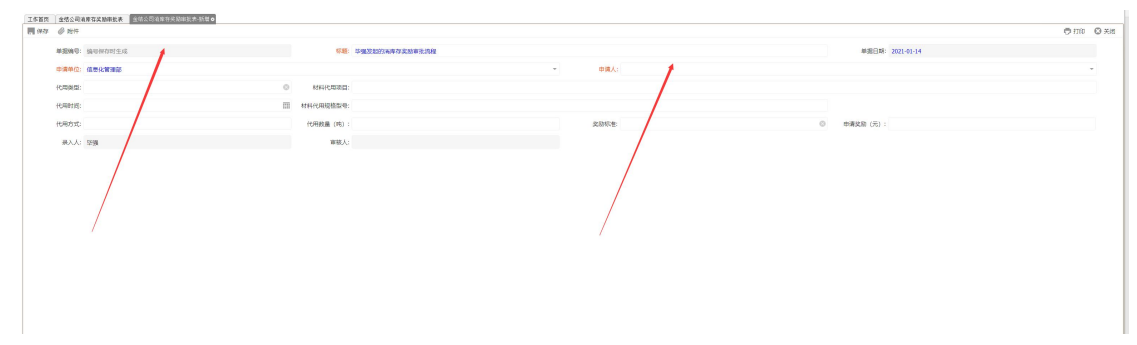

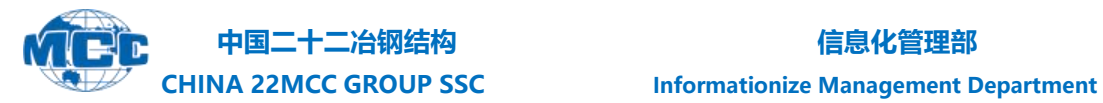

#### 4、表单保存完成后,单击"送审"按钮进入审批流程。

| 工作首页 金结公司消售       | 星存奖励审批      | жo   |     |              |           |         |         |     |    |      |        |  |
|-------------------|-------------|------|-----|--------------|-----------|---------|---------|-----|----|------|--------|--|
| 🖬 新増 📝 修改 🛛       | 🔓 删除        | 🗒 查看 | C R | 前 🍈 复制       | Ø 附件      | つ 送审追踪  | 昆 申请取消审 | 核   |    |      |        |  |
| 标题:               |             |      |     |              |           |         | 单据日期:   |     |    |      | <br>至: |  |
| 代用类型:             |             |      |     | /            |           | *       | 代用时间:   |     |    |      | <br>至; |  |
| 奖励标准:             | 单击送审,进入审批流程 |      |     |              |           |         |         |     |    |      |        |  |
| ☑ 记忆搜索            |             |      |     |              |           |         |         |     |    |      |        |  |
| 包含下级              |             | 序号   | 工作流 | 单据编号         | 标题        | 日期      | 录入人     | 审核人 | 审核 | 审核日期 |        |  |
| â入关键字定位<br>页目管理组织 | + +<br>-    | 1    |     | 202101140001 | 毕强发起的淌库存奖 | 2021-01 | 毕强      |     |    |      |        |  |
| ▲ 金结公司_[A1001     | 4002]       | Ľ.   |     |              |           |         |         |     |    |      |        |  |
| 💷 唐山市丰润区約         | F建过街天杨      |      |     |              |           |         |         |     |    |      |        |  |
| 宽腾讯双创小镇           | (西安) 行政     |      |     |              |           |         |         |     |    |      |        |  |
| 完 丝绸之路·经济         | 带西安港国       |      |     |              |           |         |         |     |    |      |        |  |
| 」<br>炼钢转炉高跨区      | 区域钢结构多      |      |     |              |           |         |         |     |    |      |        |  |

#### 5、具体审批流程如下。

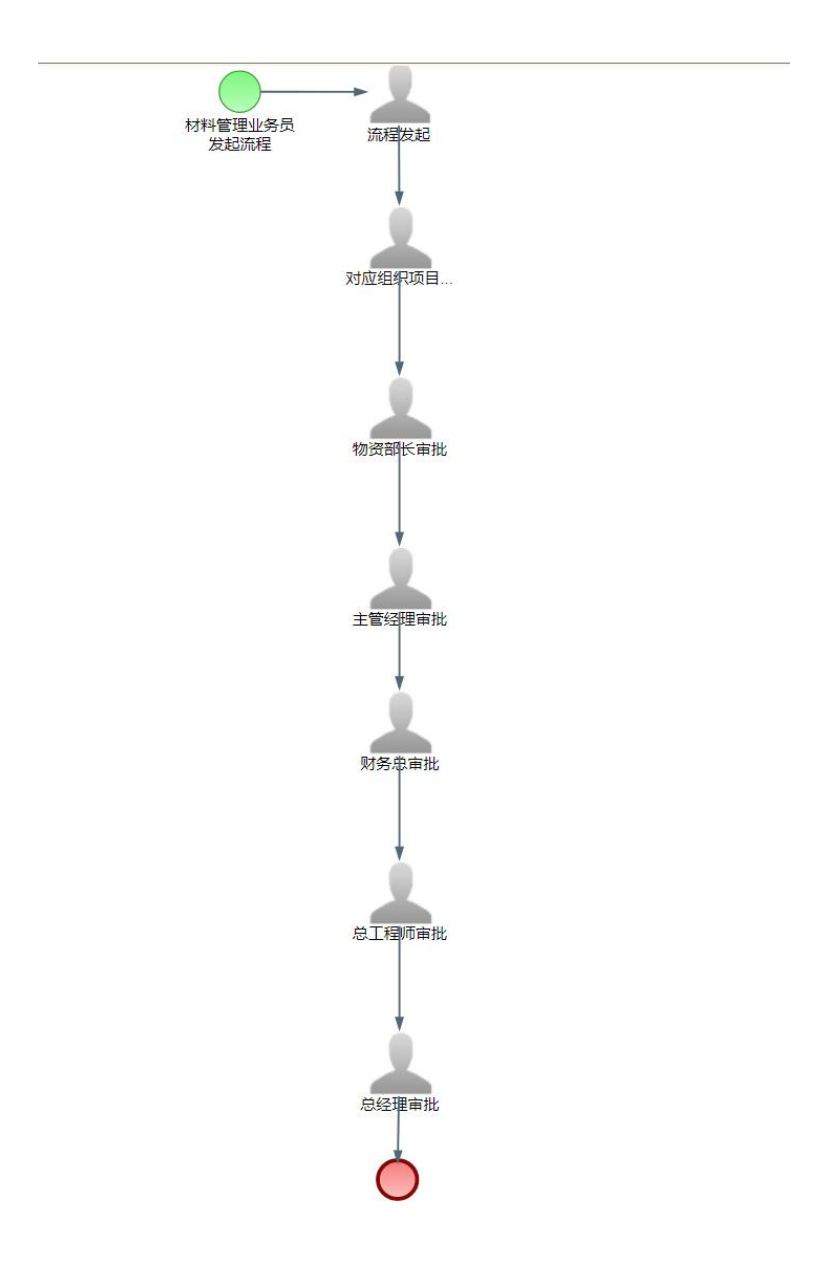